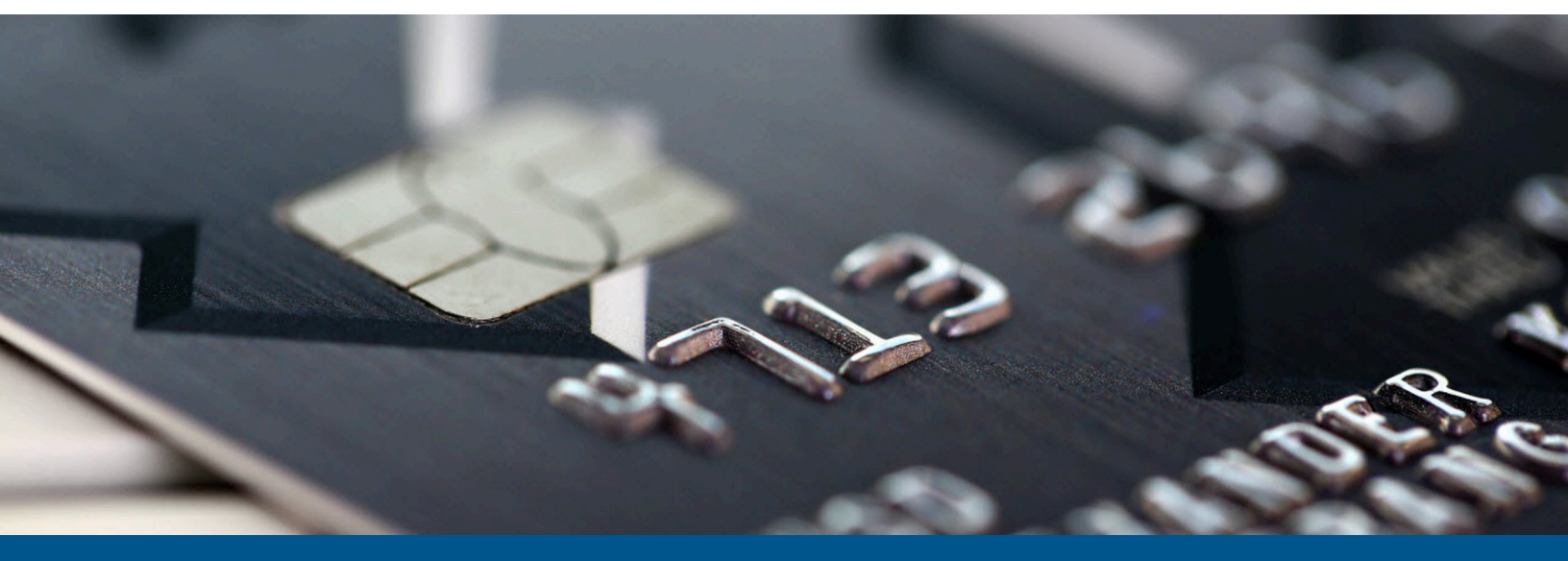

# Kofax FraudOne Thin Client Customization Guide

Version: 4.6.0

Date: 2022-10-17

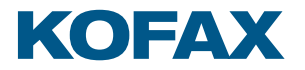

© 2022 Kofax. All rights reserved.

Kofax is a trademark of Kofax, Inc., registered in the U.S. and/or other countries. All other trademarks are the property of their respective owners. No part of this publication may be reproduced, stored, or transmitted in any form without the prior written permission of Kofax.

# Table of Contents

| Preface                              | 6  |
|--------------------------------------|----|
| Related documentation                | 6  |
| Training                             | 7  |
| Getting help with Kofax products     | 7  |
| Chapter 1: Central configuration     | 9  |
| Chapter 2: Custom configuration      |    |
| Business Model                       |    |
| Thin Client                          |    |
| Chapter 3: General and view settings | 14 |
| General settings                     | 14 |
| New window                           | 14 |
| Right mouse click                    | 14 |
| Font selection                       |    |
| Tooltips                             |    |
| Drag and Drop                        |    |
| Bank Name                            |    |
| Logo                                 |    |
| Log settings                         |    |
| Login                                |    |
| Session timeout                      | 18 |
| JDBC connection                      | 18 |
| SignBase                             |    |
| Show signatories (default setting)   | 20 |
| Show stock images (default setting)  | 20 |
| Load check stock images              | 20 |
| Check stock image details position   | 20 |
| Watermark                            | 21 |
| SignInfo                             | 22 |
| SignInfo Client                      |    |
| Show SignInfo (default setting)      |    |
| Image smoothing                      | 23 |
| Image compression factor             |    |
| Load images                          |    |
| Image details position               |    |

| Clean images preview              | 24 |
|-----------------------------------|----|
| SignCheck                         | 24 |
| Document history                  |    |
| Image tools                       | 25 |
| Show check data                   | 25 |
| Show history                      |    |
| Set view persistence              | 25 |
| Servlet settings                  | 26 |
| Chapter 4: Menu settings          |    |
| General menu settings             | 27 |
| Menu entries                      |    |
| About menu                        | 27 |
| Help button                       | 28 |
| Change password                   |    |
| Log off                           |    |
| Shortcuts                         |    |
| SignBase                          |    |
| Image tools                       | 30 |
| Image view settings               |    |
| SignInfo                          | 31 |
| SignCheck                         |    |
| SignCheck status                  | 31 |
| SignCheck lists                   | 32 |
| SignCheck queues                  | 32 |
| SignCheck VBD                     |    |
| SignCheck search Archive          | 32 |
| SignCheck voucher search          | 32 |
| Chapter 5: Functionality settings |    |
| General settings                  |    |
| SignBase                          |    |
| Store variant                     |    |
| Detail restriction text           | 34 |
| SignInfo                          | 35 |
| LDAP (Client) support             |    |
| SignCheck                         |    |
| Physical verification             |    |
| STV support                       | 36 |
| VPSV support                      |    |
|                                   |    |

| ICV support                                       |    |
|---------------------------------------------------|----|
| SignCheck Archive                                 | 37 |
| Store global fraud                                | 37 |
| Require user confirmation to store a global fraud |    |
| Chapter 6: Teller settings                        | 39 |
| Teller mode                                       | 39 |
| Teller error dialog                               | 39 |
| Teller shortcuts                                  |    |
| Strip zeros from request data                     | 40 |
| Chapter 7: Visibility settings                    | 41 |
| General fields                                    | 41 |
| Search fields                                     | 41 |
| Customer details                                  |    |
| Account details                                   |    |
| Signatory details                                 | 43 |
| Signature details                                 | 44 |
| Global fraud details                              | 44 |
| Rules details                                     | 44 |
| Signatory list view                               | 45 |
| Teller buttons                                    | 45 |
| SignInfo image view                               | 45 |
| CheckStock image view                             | 46 |
| ICV specific fields                               | 46 |
| AccountGrouping controls                          | 46 |
| Chapter 8: EasyExtensions                         |    |
| Display possibilities                             | 48 |
| Separate configuration files                      |    |
| Supported UI widgets                              | 49 |
| Supported dialogs/panels and their Layout         | 51 |
| Configuration of EasyExtensions                   | 53 |

# Preface

This document contains information so that customer customizations can be made on the Thin Client via properties.

Customizations can be performed via setting in the Thin Client properties or also in conjunction with customizations performed within the business model. Within the business model the settings made in the custom.zip in some cases affect the Thin Client as well.

## Related documentation

The full documentation set for Kofax FraudOne is available at the following location:

https://docshield.kofax.com/Portal/Products/FO/4.6.0-e4jy6kf7pr/FO.htm

In addition to this guide, the documentation set includes the following items:

#### **Release notes**

• Kofax FraudOne Release Notes

#### **Technical specifications**

Kofax FraudOne Technical Specifications

#### Guides

- Kofax FraudOne Administrator's Guide
- Kofax FraudOne Archive Interface Server
- Kofax FraudOne ASV Blackbox
- Kofax FraudOne Common API Specifications for GIA Engines
- Kofax FraudOne Data Warehouse Installation and Operation Guide
- Kofax FraudOne Extended Reporting Features and Statistics
- Kofax FraudOne Feature Codes
- Kofax FraudOne Global Fraud Signature Web Service Developer's Guide
- Kofax FraudOne Installation and Migration Guide
- Kofax FraudOne Java Client Customization Guide
- Kofax FraudOne Java Client Customization Layer
- Kofax FraudOne Report Component Installation Guide
- Kofax FraudOne Service Program Configuration
- Kofax FraudOne Service Program Interfaces
- Kofax FraudOne SignCheck Result Codes

- Kofax FraudOne Standard Reporting Features and Statistics
- Kofax FraudOne The Book on CRS
- Kofax FraudOne Variant Cleanup Utility

#### Help

- Kofax FraudOne Administration Client Help
- Kofax FraudOne Error Messages Help
- Kofax FraudOne Java Client Help
- Kofax FraudOne Server Monitor Help
- Kofax FraudOne Thin Client Help

## Training

Kofax offers both classroom and online training to help you make the most of your product. To learn more about training courses and schedules, visit the Kofax Education Portal on the Kofax website.

## Getting help with Kofax products

The Kofax Knowledge Base repository contains articles that are updated on a regular basis to keep you informed about Kofax products. We encourage you to use the Knowledge Base to obtain answers to your product questions.

To access the Kofax Knowledge Base:

- 1. Go to the Kofax website home page and select Support.
- 2. When the Support page appears, select Customer Support > Knowledge Base.

• The Kofax Knowledge Base is optimized for use with Google Chrome, Mozilla Firefox or Microsoft Edge.

The Kofax Knowledge Base provides:

- Powerful search capabilities to help you quickly locate the information you need.
   Type your search terms or phrase into the **Search** box, and then click the search icon.
- Type your search terms of phrase into the **Search** box, and then click the search term.
- Product information, configuration details and documentation, including release news. Scroll through the Kofax Knowledge Base home page to locate a product family. Then click a product family name to view a list of related articles. Please note that some product families require a valid Kofax Portal login to view related articles.

From the Knowledge Base home page, you can:

- Access the Kofax Community (for all customers). Click the **Community** link at the top of the page.
- Access the Kofax Customer Portal (for eligible customers).

Click the **Support** link at the top of the page. When the Customer & Partner Portals Overview appears, click **Log in to the Customer Portal**.

- Access the Kofax Partner Portal (for eligible partners). Click the **Support** link at the top of the page. When the Customer & Partner Portals Overview appears, click **Log in to the Partner Portal**.
- Access Kofax support commitments, lifecycle policies, electronic fulfillment details, and selfservice tools.

Go to the **General Support** section, click **Support Details**, and then select the appropriate tab.

# Chapter 1 Central configuration

The Thin Client uses the Central Configuration for Release 4.4 and higher. All core and customer property files are now maintained in the Central Configuration Server and can no longer be loaded from the file system. There are 2 basic types of files referred to with within this description as 'elements' since there are not files as such anymore. The element types used are:

- **Common:** These entries are core settings and are not to be modified.
- **Private:** The elements are customer specific settings which can be modified.

The following list shows where the elements originate from a previous installation using property files saved on the file system. To ease configuration the element names have been left the same as the file names previously used.

| Element                  | Туре    | Originates from:                                         |
|--------------------------|---------|----------------------------------------------------------|
| ThinClient.properties    | Common  | WEB-INF/lib/tclient.jar (de/softpro/signplus/thinclient) |
| ThinClient_de.properties | Common  | WEB-INF/lib/tclient.jar (de/softpro/signplus/thinclient) |
| ThinClient_en.properties | Common  | WEB-INF/lib/tclient.jar (de/softpro/signplus/thinclient) |
| ThinClient_es.properties | Common  | WEB-INF/lib/tclient.jar (de/softpro/signplus/thinclient) |
| ThinClient.properties    | Private | Customer specific text (properties)                      |
| ThinClient_de.properties | Private | Customer specific text (properties)                      |
| ThinClient_en.properties | Private | Customer specific text (properties)                      |
| ThinClient_es.properties | Private | Customer specific text (properties)                      |
| custom.properties        | Private | WEB-INF/classes/custom.properties                        |
| tcustom.properties       | Private | WEB-INF/classes/tcustom.properties                       |
| visibility.properties    | Private | WEB-INF/classes/visibility.properties                    |
| tcversion.properties     | Common  | WEB-INF/classes/tcversion.properties                     |

Thin Client specific elements (Common and Private):

Required from the Business Model:

| Element                  | Туре   | Originates from:                                         |
|--------------------------|--------|----------------------------------------------------------|
| action.properties        | Common | WEB-INF/lib/spclient.jar (de/softpro/signplus/resources) |
| AResctictions.properties | Common | WEB-INF/lib/spclient.jar (de/softpro/signplus/resources) |
| bno.properties           | Common | WEB-INF/lib/spclient.jar (de/softpro/signplus/resources) |

| Element                    | Туре   | Originates from:                                         |
|----------------------------|--------|----------------------------------------------------------|
| CIInstructions.properties  | Common | WEB-INF/lib/spclient.jar (de/softpro/signplus/resources) |
| comments.properties        | Common | WEB-INF/lib/spclient.jar (de/softpro/signplus/resources) |
| comments_de.properties     | Common | WEB-INF/lib/spclient.jar (de/softpro/signplus/resources) |
| comments_en.properties     | Common | WEB-INF/lib/spclient.jar (de/softpro/signplus/resources) |
| comments_es.properties     | Common | WEB-INF/lib/spclient.jar (de/softpro/signplus/resources) |
| Currency.properties        | Common | WEB-INF/lib/spclient.jar (de/softpro/signplus/resources) |
| help.properties            | Common | WEB-INF/lib/spclient.jar (de/softpro/signplus/resources) |
| help_de.properties         | Common | WEB-INF/lib/spclient.jar (de/softpro/signplus/resources) |
| help_en_US.properties      | Common | WEB-INF/lib/spclient.jar (de/softpro/signplus/resources) |
| help_es.properties         | Common | WEB-INF/lib/spclient.jar (de/softpro/signplus/resources) |
| Instructions.properties    | Common | WEB-INF/lib/spclient.jar (de/softpro/signplus/resources) |
| kernel.properties          | Common | WEB-INF/lib/spclient.jar (de/softpro/signplus/resources) |
| language.properties        | Common | WEB-INF/lib/spclient.jar (de/softpro/signplus/resources) |
| language_de.properties     | Common | WEB-INF/lib/spclient.jar (de/softpro/signplus/resources) |
| language_en.properties     | Common | WEB-INF/lib/spclient.jar (de/softpro/signplus/resources) |
| language_en_GB.properties  | Common | WEB-INF/lib/spclient.jar (de/softpro/signplus/resources) |
| Language_es.properties     | Common | WEB-INF/lib/spclient.jar (de/softpro/signplus/resources) |
| layout.properties          | Common | WEB-INF/lib/spclient.jar (de/softpro/signplus/resources) |
| lists.properties           | Common | WEB-INF/lib/spclient.jar (de/softpro/signplus/resources) |
| menu.properties            | Common | WEB-INF/lib/spclient.jar (de/softpro/signplus/resources) |
| menuSignInfo.properties    | Common | WEB-INF/lib/spclient.jar (de/softpro/signplus/resources) |
| Scan.properties            | Common | WEB-INF/lib/spclient.jar (de/softpro/signplus/resources) |
| SCClient.properties        | Common | WEB-INF/lib/spclient.jar (de/softpro/signplus/resources) |
| SCClientMenu.properties    | Common | WEB-INF/lib/spclient.jar (de/softpro/signplus/resources) |
| SCClientMenu_de.properties | Common | WEB-INF/lib/spclient.jar (de/softpro/signplus/resources) |
| server.properties          | Common | WEB-INF/lib/spclient.jar (de/softpro/signplus/resources) |
| settings.properties        | Common | WEB-INF/lib/spclient.jar (de/softpro/signplus/resources) |
| SignBase.properties        | Common | WEB-INF/lib/spclient.jar (de/softpro/signplus/resources) |
| signdoc.properties         | Common | WEB-INF/lib/spclient.jar (de/softpro/signplus/resources) |
| sizes.properties           | Common | WEB-INF/lib/spclient.jar (de/softpro/signplus/resources) |
| tablayout.properties       | Common | WEB-INF/lib/spclient.jar (de/softpro/signplus/resources) |

Required from the Customizations:

| Element        | Туре    | Originates from:                                                                                |
|----------------|---------|-------------------------------------------------------------------------------------------------|
| xxx.properties | Private | WEB-INF/lib/custom.zip (de/xxx/resources)                                                       |
|                |         | Customer specific properties to overwrite or compliment the 'Common' Business Model properties. |

Required from the Softpro.jar:

| Element                | Туре   | Originates from:        |
|------------------------|--------|-------------------------|
| SVCMessages.properties | Common | WEB-INF/lib/softpro.jar |

# Chapter 2 Custom configuration

The Thin Client can be configured from two location depending on the functions. The custom.zip can be used to configure some functions which are controlled by the business model. Thin Client specific functions can be configured in the Thin Client property files (tcustom.properties and visibility.properties).

## **Business Model**

Some functionality of the Thin Client was derived by customization performed in the business model by overwriting core Java properties files with custom properties files.

The custom properties files must be named like the core properties files and are normally provided in a custom.zip archive for the business model which needs to be available in the CLASSPATH when the Thin Client is started. Additionally there is one main configuration file named custom.properties which has to be available outside the custom.zip in the CLASSPATH.

Beside the standard Java properties mechanism, by providing a value to a specific key, there are additional functionalities available for custom SignBase and SignCheck configuration.

#### SignBase

- Specify value in another properties file by using asterisks forward (\*custom\*)
- BNO specific properties by using bno.properties configuration
- Classpath lookup of properties (properties file lookup is done in order: 1. core, 2. custom.zip, 3. classpath). These property files are always placed in the specific release 'config' folder with the ending 'tclient'.

Caching of properties (PropertyHandler: configuration is hold in HashMap)

#### SignCheck

Special configuration

## Thin Client

The Thin Client configuration file(s) are also required to provide settings independent of the business model. These settings are located in the files:

tcustom.properties

visibility.properties

web.xml

For more details on tcustom.properties see General and view settings, Menu settings, Functionality settings, Teller settings, and Servlet settings.

These modules are used in the Thin Client only.

## Chapter 3

# General and view settings

This section describes settings which affect general functionality and visualization. The settings are located in the tcustom.properties.

## General settings

### New window

To open the browser in a new window without any toolbars from the browser use the property:

#### DisableBrowserToolbars

Example

```
DisableBrowserToolbars = false (default)
```

Default: false

This specifies whether or not the Thin Client should be opened in a new popup window without a tool bar, menu bar, status bar or address bar.

To specify the size of the new window (when DisableBrowserToolbars = true) the following properties may also be set to:

NewWindowWidth

NewWindowHeight

### **Right mouse click**

The right mouse click functionality for popup menus can be disabled if required.

#### DisableRightMouseClick

Example

DisableRightMouseClick = true

to deactivate the right mouse click.

Default: false

### Font selection

Enables whether the user should be able to select the font size within the application.

#### EnableFontSelect

Default: true

### **Tooltips**

If not desired the display of tooltips may be disabled.

#### DisableToolTips

Example

DisableToolTips = false

to no longer display tooltips.

Default: false

This also affect the FraudOne tooltips for displaying detail information from the signatory list.

Also affected is the display of tooltips in SignCheck for tooltips such as reject reasons. When disabled the reject reasons selection view will appear when the reject button is selected.

In both cases no details or reasons list will appear when the mouse hovers over the respective link.

This must be disabled when the Client – Server connection is protected against Cross Site Reference Forgery.

## Drag and Drop

The drag and drop feature in the browser can be disabled. Specifies whether drag-able page objects should be disabled. If set to false, drag-able objects may be moved (via keep pressing the left mouse button) around the page and dropped (e.g. function icons). Signatures can be moved also (e.g. for a visual comparison), but after releasing the left mouse button the signature snaps back to the original position.

#### DisableDrag

Example

DisableDrag = true

to disable the drag and drop functionality

Default: false

### **Bank Name**

The property BankApplicationName configures the header of the Thin Client.

```
If SICE.Enabled = true then the Bank Name is controlled by BankSiceApplicationName.
```

Default: --

### Logo

Whether or not the logo should be displayed in the window header can be controlled with:

#### displayLogo

Example

```
displayLogo = 1
```

Default: true

Additionally, the actual image to be displayed as the logo can be specified using:

#### LogoImageName

Example

LogoImageName = /res/logo\_fraud1\_small.gif

Default: --

When in teller mode there is a separate property to control the display of the log.

#### displayLogo.Teller

This overrides the 'displayLogo' property when in teller mode.

## Log settings

Producing a log file with the specified trace level can be set with the following settings.

```
LogFile
LogLevel
Default: --
Example
LogFile = D:\logfile.log
LogLevel = 1
```

The log file for the business model is set in the custom.properties also with a file and level.

### Login

There are various means to login to FraudOne with the Thin Client. The means of login is set in the in the custom.properties. The tcustom.properties from the Thin Client described here are used when the UseSignSec in the custom.properties is set to '0' which deactivates the FraudOne server authentication. In this case the login credentials and user rights are provided by the Thin Client properties.

#### Login.User

#### Login.Password

Default: --

Example

Login.User = myName

Login.Password = myPassowrd

If used, then the appropriate SignBase and SignCheck user rights must also be assigned. The is accomplished using the following properties:

SBRights - SignBase user rights

SCRights - SignCheck user rights

In addition, the user rights are specified per BNO:

SBRights.999 - for all BNO's

SBRights.001 - for BNO 001 only

The user rights SBRights and SCRights contain a decimal number which result from a binary OR of the user rights desired. The valued entered is the sum of the decimal values of the desired user rights.

| Usage    | Right      | Binary value | Decimal |
|----------|------------|--------------|---------|
| SBRights | SB_INQUIRY | 0x0000001    | 1       |
| SBRights | SB_CHANGE  | 0x0000002    | 2       |
| SBRights | SB_VERIFY  | 0x0000004    | 4       |
| SBRights | SB_ADMIN   | 0x0000008    | 8       |
| SBRights | SB_Audit   | 0x0000010    | 16      |
| SBRights | SB_STV     | 0x0000020    | 32      |
| SBRights | SB_Report  | 0x00000040   | 64      |
| SCRights | SC_GROUP1  | 0x0000001    | 1       |
| SCRights | SC_GROUP2  | 0x0000002    | 2       |
| SCRights | SC_PTSV    | 0x0000004    | 4       |

| Usage    | Right            | Binary value | Decimal |
|----------|------------------|--------------|---------|
| SCRights | SC_VSM           | 0x0000008    | 8       |
| SCRights | SC_VC            | 0x0000010    | 16      |
| SCRights | SC_VARIANT       | 0x0000020    | 32      |
| SCRights | SC_STATS         | 0x0000040    | 64      |
| SCRights | SD_VBD           | 0x0000080    | 128     |
| SCRights | SD_PRINT         | 0x00000100   | 256     |
| SCRights | SD_OPERATOR      | 0x00000200   | 512     |
| SCRights | SC_ADMIN         | 0x00000400   | 1024    |
| SCRights | SC_INQUIRY       | 0x0000800    | 2048    |
| SCRights | SC_GROUP3        | 0x00001000   | 4096    |
| SCRights | SC_GROUP4        | 0x00002000   | 8192    |
| SCRights | SC_PTSV2         | 0x00004000   | 16384   |
| SCRights | SC_CHANGEDOC     | 0x00008000   | 32768   |
| SCRights | SC_VIEWDECISIONS | 0x00010000   | 65563   |

### Session timeout

Should a session timeout occur within the Web Server for the current client session then a redirect to the login page should occur. The setting specifies whether or not the user should be redirected to the login page after a session timeout, if not, keep alive requests are sent periodically in teller mode before session timeout occurs.

#### HandleSessionTimeout

Example

HandleSessionTimeout = true

Default: true

This feature is disabled (false) in Teller operation mode (when isTeller = true).

## JDBC connection

To provide a JDBC connection for components such as SignArchive which reads archive document directly via JDBS there are properties provided for this configuration. Depending on which database is used the properties differ.

To define the driver used for the installed engine set:

Engine Property = Sample

| Database  | Engine | Engine Property       | Sample                                           |
|-----------|--------|-----------------------|--------------------------------------------------|
| DB2       | UDB    | JDBCClass.DB2UDB      | com.ibm.db2.jcc.DB2Driver                        |
|           | ZOS    | JDBCClass.DB2ZOS      | com.ibm.db2.jcc.DB2Driver                        |
| Oracle    | OCI    | JDBCClass.ORACLE-OCI  | oracle.jdbc.OracleDriver                         |
|           |        | JDBCClass.ORACLE8-OCI | oracle.jdbc.OracleDriver                         |
|           | Thin   | JDBCClass.ORACLE-THIN | oracle.jdbc.OracleDriver                         |
| Microsoft | SQL    | JDBCClass.MSSQL       | com.microsoft.sqlserver.jdbc.SQLServerDriver (*) |
| SyBase    |        | JDBCClass.SYBASE      | com.sybase.jdbc2.jdbc.SybDriver                  |
|           |        | JDBCClass.SYBASE-DEF  | sybase.asejdbc.ASEDriver                         |

(\*) For MS-SQL 2005 and higher. Prior to MSSQL 2005 requires: com.microsoft.jdbc.sqlserver.SQLServerDriver

#### **URL** definition

To define the driver used for the installed engine set:

URL Property = Sample

| Database  | Engine | URL Property         | Sample                                 |
|-----------|--------|----------------------|----------------------------------------|
| DB2       | UDB    | JDBCURL1.DB2UDB      | jdbc:db2:%(d)                          |
|           | ZOS    | JDBCURL1.DB2ZOS      | jdbc:db2:%(d)                          |
| Oracle    | OCI    | JDBCURL1.ORACLE-OCI  | jdbc:oracle:oci:@%(d)                  |
|           |        | JDBCURL1.ORACLE8-OCI | jdbc:oracle:oci8:@%(d)                 |
|           | Thin   | JDBCURL1.ORACLE-THIN | jdbc:oracle:thin:@%(s):1521:%(d)       |
| Microsoft | SQL    | JDBCURL1.MSSQL       | jdbc:microsoft:sqlserver://%(s);       |
|           |        |                      | DatabaseName=%(d);                     |
|           |        |                      | SelectMethod=Cursor                    |
| SyBase    |        | JDBCURL1.SYBASE      | jdbc:default:connection?               |
|           |        |                      | BE_AS_JDBC_COMPLIANT_AS_POSSIBLE=true& |
|           |        |                      | PROTOCOL_CAPTURE=SYBASE.TRC            |
|           |        | JDBCURL1.SYBASE-DEF  | jdbc:sybase:Tds:%(s):5000/%(d)?        |
|           |        |                      | BE_AS_JDBC_COMPLIANT_AS_POSSIBLE=true& |
|           |        |                      | PROTOCOL_CAPTURE=SYBASE.TRC            |

These items will be filled internally with:

%(d) will be replaced during runtime with the value from entry SCArchive.Connect.DBName.

%(s) will be replaced during runtime with the value from entry SCArchive.Connect.DBServer.

## SignBase

## Show signatories (default setting)

Set the default value for the SignBase view to be used. After enabling this option, the list of all signatories belonging to the loaded customer / account is displayed by default as a search result in SignBase.

#### DefaultShowSignatory

Example

DefaultShowSignatory = 1

Default: true

## Show stock images (default setting)

Set the default value for the SignBase view to be used. This has an affect only if Checkstock = 1 is set in the custom.properties.

#### DefaultShowStockImage

Example

```
DefaultShowStockImage = 1
```

Default: true

## Load check stock images

Set the number of check stock images to be loaded. All further images will be loaded on demand as required.

#### LimitCheckStock

Example

LimitCheckStock = 5

## Check stock image details position

This parameter applies to the check stock images. The property specifies whether image details should be shown on the right of the image instead of below the image. This is useful in situations where the screen resolution is small. Setting the value to true will result in image details being displayed to the right of the image. Setting the value to false will result in the image details being displayed below the image.

#### CheckStockShowDetailsOnRight

#### Example

CheckStockShowDetailsOnRight = true

Default: true

### Watermark

This parameter applies to the signatures, account images and check stock images. When enabled a watermark will be placed on the images shown in SignBase and the SignBase view in SignCheck. The Watermark is always a text entry and can be configured as described in the following properties.

#### EnableWatermark

Example

EnableWatermark = true

Default: true

### Text for the watermark

Configurable watermark text to be displayed.

#### WatermarkText

Example

WatermarkText = My Text

Default: Kofax FraudOne

### Font for the watermark

Allows the font to be used for the Watermark to be specified. The fonts installed on your system (server) where the Thin Client is installed is allowed. If the font is not located then Arial will be used as a default.

#### WatermarkFont

Example

WatermarkFont = Lucida

### Font size for the watermark

Allows the font size to be used for the Watermark to be specified.

#### WatermarkFontSize

Example

WatermarkFontSize = 28

Default: 20

## Font bold for the watermark

Insert the watermark using 'Bold' if specified.

#### WatermarkFontBold

Example

WatermarkFontBold = true

Default: false

### Font italic for the watermark

Insert the watermark using 'Italic' if specified.

#### WatermarkFontItalic

Example

WatermarkFontItalic = true

Default: false

### Opacity for the watermark

Insert the watermark using the desired level of opacity. Values allowed are from 20 to 100. Increasing the setting increases the opacity of the watermark.

#### WatermarkOpacity

Example

WatermarkOpacity = 60

Default: 50

## SignInfo

## SignInfo Client

If the Thin Client is to be used as a SignInfo client, then this setting should be set to true.

SICE.Enabled

Example

SICE.Enabled = true

#### Default: false

If SICE.Enabled = true, then the Bank Name will be set by the BankSiceApplicationName property.

## Show SignInfo (default setting)

Set the default value for the SignBase view to be used. This has an affect only if SignInfo = 1 is set in the custom.properties.

#### DefaultShowSignInfo

Example

DefaultShowSignInfo = 1

Default: false

### Image smoothing

This property specifies whether or not images are smoothed before being sent from the server to the browser. Setting this property to 1 will result in better quality images but will slow down image transfer and processing. Setting this property to 0 will result in better performance, but poorer quality images.

#### ImageSmoothing

Example

ImageSmoothing = 1

Default: true

### Image compression factor

To set the best ratio between image quality and transmission time the JPEG Compression factor in the range from 0.0 to 1.0:

0.0 - lowest Quality

1.0 - highest Quality

#### jpegQuality

Example

jpegQuality = 0.4

Default: 0.4

### Load images

Set the number of images to be loaded. All further images will be loaded on demand as required.

#### LimitSignInfo

Example

LimitSignInfo = 5

## Image details position

This parameter applies to the images displayed in the SICE application mode, and to the account images displayed as reference data in SignCheck. The property specifies whether image details should be shown on the right of the image instead of below the image. This is useful in situations where the screen resolution is small. Setting the value to true will result in image details being displayed to the right of the image. Setting the value to false will result in the image details being displayed below the image.

#### SignInfoShowDetailsOnRight

Example

SignInfoShowDetailsOnRight = true

Default: true

### Clean images preview

In the SignInfo image view, hovering over the tree entries displays a preview of already loaded images. This property specifies whether or not the preview image should be "smoothed" before being sent to the browser. Setting this value to false will result in faster loading of the preview images but lower quality. Setting the value to true will result in better quality preview images, but slower performance.

#### SignInfoCleanImagePreview

Example

SignInfoCleanImagePreview = false

Default: false

## SignCheck

## **Document history**

If set to false only the history of the workflow is displayed, otherwise the full history is displayed (including APIA-results).

#### EnableFullDocumentHistory

Example

EnableFullDocumentHistory = true

Default: true

### Image tools

Disables the image tools in SignCheck Clients i.e., image transformation tools such as rotate, clean, invert in SignCheck Clients.

#### SignCheckDisableImageTools

Example

SignCheckDisableImageTools = false

Default: false

### Show check data

Specify whether or not the SignCheck document data should be displayed by default when a document is loaded.

#### SignCheckShowCheckData

Example

```
SignCheckShowCheckData = false
```

Default: true

### Show history

Set to true if item result history should be displayed in SignCheck view by default.

#### SignCheckShowHistoryData

Example

```
SignCheckShowHistoryData = true
```

Default: true

### Set view persistence

When enabled the user settings for the current views is saved for further documents if this behavior has been configured. The views settings such as front, back, etc. appear then as with the previous document(s). The setting is valid for the current session.

#### EnableSignCheckViewPersistence

Example

EnableSignCheckViewPersistence = true

Default: true

## Servlet settings

The only servlet setting which can be changed is the setting for the InstanceName of the servlet when started. This provides the capability to create property files for this web server only. The Name is always 'InstanceName' and the value should be set to match the Instance Name set in the Administration Client.

The setting should follow the <web-app>... setting. An entry may already be in your web.xml file (commented out).

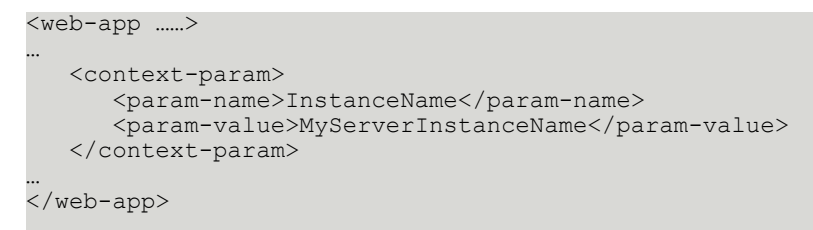

## Chapter 4

# Menu settings

Some settings are available which control the visualization of menus. The settings are located in the tcustom.properties.

## General menu settings

#### Menu entries

If preferred, it is possible to disable all menu entries. The setting true disables all menu entries and overrides any other settings.

#### **DisableAllMenuEntries**

Example

DisableAllMenuEntries = true

disables all menus

Default: false

In addition, the About menu can be controlled separately in Teller mode. The settings for the teller mode override the 'DisableAllMenuEntries' setting when in Teller mode. The supported Teller settings are:

DisableAllMenuEntries.Teller DisableAllMenuEntries.Teller.Kld2Teller

DisableAllMenuEntries.Teller.Ups2Teller

### About menu

The About menu can be turned on/off as preferred.

#### EnableAboutMenu

Example

EnableAboutMenu = true

displays the About menu.

Default: true

In addition, the About menu can be controlled separately in Teller mode. The settings for the Teller mode override the 'EnableAboutMenu' setting when in Teller mode. The supported Teller settings are:

EnableAboutMenu.Teller

EnableAboutMenu.Teller.Kld2Teller

EnableAboutMenu.Teller.Ups2Teller

## Help button

The Help functionality can be turned on/off as preferred.

#### DisableHelpButton

Example

```
DisableHelpButton = true
```

turns the Help button off.

Default: false

In addition, the Help button can be controlled separately in Teller mode. The settings for the Teller mode override the 'DisableHelpButton' setting when in Teller mode. The supported Teller settings are:

DisableHelpButton.Teller DisableHelpButton.Teller.Kld2Teller DisableHelpButton.Teller.Ups2Teller

## Change password

Specifies whether or not password changing is enabled. If set to 1 the "Change password" menu entry will be available and this functionality will be enabled. Setting the property to 0 will disable password changing for all users.

#### ChangePwd

Example

ChangePwd = false

prohibits user from changing their password in the Thin Client.

This setting is only considered if UseSignSec = 1 is set in the custom.properties file.

Default: true

## Log off

Specifies whether or not the Logoff option should be displayed in the menu bar.

#### EnableLogoffMenu

Example

EnableLogoffMenu = false

to remove the 'Log off' menu.

Default: true

### Shortcuts

Shortcuts can be specified for various functions. The functions are predefined and can be associated with a key of combination of keys.

First of all, the shortcuts can be activated or deactivated using the property:

#### EnableThinClientShortcuts

Example

EnableThinClientShortcuts = true

activates the specified shortcuts if 'DisableBrowserShortcuts' is not set to true.

Default: true

Functions which are supported and can have a key or key combination assigned:

ShortcutOpenHelp

ShortcutSearchAccount

ShortcutSearchCustomer

ShortcutAcceptGetNext

ShortcutRejectGetNext

ShortcutHoldGetNext

ShortcutGetNext

ShortcutDocumentHistory

Each function key that should be configured may consist of:

+, -, F1-F12, A-Z, 0-9, INS and one of the additional keys SHIFT, CTRL and ALT.

Sample of some settings allowed: F3, SHIFT+F3

Another property which affects the shortcuts functionality is:

DisableBrowserShortcuts

Specifies whether or not shortcuts (browser shortcuts and Thin Client shortcuts) should be disabled. All shortcuts which should be disabled needs to be listed and separated by blanks as values for additional property entry 'BrowserShortcuts'.

## SignBase

## Image tools

If preferred the image tools in SignBase Clients i.e., image transformation tools such as rotate, clean, invert in SignBase Clients.

#### DisableImageTools

Example

```
DisableImageTools = true
```

to no longer show the image tools.

Default: false

## Image view settings

Images view settings can be configured with the 'MaxWidth', 'MaxHeight' and 'ScalingStrategy' to be displayed with the Thin Client. These settings are available for the views listed below and have the following meaning:

- · MaxWidth property specifies the maximum width in the given context,
- MaxHeight property specifies the maximum height in the given context
- ScalingStrategy property specifies the strategy to be used for scaling in the given context.

Possible values are:

- .ScalingStrategy = 0 scale to width and height of browser window (default)
- .ScalingStrategy = 1 scale to width of browser window
- .ScalingStrategy = 2 scale to height of browser window

Strategy 0 is recommended where images are mixed (both portrait and landscape).

Strategy 1 is recommended for images that are mainly portrait (i.e. width is greater than height).

Strategy 2 is recommended for images that are mainly landscape (i.e. height is greater than width).

The settings can be made for the following views:

SignatoryListView

ComplexRulesView

SignatoryDetailsView

SignWithShortList

ImageView

SignInfoImagePreview

VpsvView

SignCheckDocumentFront

SignCheckDocumentBack

SignCheckDocumentSignature

StoreVariantView

SiceResultList

CheckStockResultList

CheckStockResultListPreview

#### Example

SignatoryListView.MaxWidth

SignatoryListView.MaxHeight

SignatoryListView.ScalingStrategy

## SignInfo

There are presently no SignInfo specific menu settings.

## SignCheck

## SignCheck status

Enables the menu to search by document status in SignCheck.

#### EnableSignCheckStatus

Example

EnableSignCheckStatus = true

Default: true

## SignCheck lists

Enable the menu to search by lists in SignCheck.

#### EnableSignCheckLists

Example

EnableSignCheckLists = true

Default: true

## SignCheck queues

Enable the menu to search and process by the selected Queue.

#### EnableSignCheckQueues

Example

EnableSignCheckQueues = true

Default: true

## SignCheck VBD

Enable the menu to search for a specific document from the VBD queue

#### EnableSignCheckVBD

Example

EnableSignCheckVBD = true

Default: false

## SignCheck search Archive

Enable the menu to search in the Archive for documents.

#### EnableSignCheckArchive

Example

EnableSignCheckArchive = true

Default: false

## SignCheck voucher search

Enable the functionality to search for a voucher in SignCheck

### EnableSignCheckSearch

Example

EnableSignCheckSearch = true

Default: false

# Chapter 5 Functionality settings

These functions offer the selection of various SignBase and SignCheck functionality within the Thin Client.

## General settings

There are presently no general functionality settings configurable. The settings are located in the tcustom.properties.

## SignBase

### Store variant

Allows signatures from a SignCheck document to be stored in SignBase as a variant.

#### EnableStoreAsVariant

Example

EnableStoreAsVariant = true

Default: true

## Detail restriction text

Allow the user to view the restriction text for the account and/or customer object. Set to true if specific account or customer details should be displayable via a "show" button.

#### EnableCurrentObjectDetails

Example

EnableCurrentObjectDetails = false

Default: true

## SignInfo

## LDAP (Client) support

To use client LDAP login within the Thin Client. This functionality should no longer be required for Release 4.3 and higher. The LDAP login is provided on the FraudOne server and should be used there where possible. This may be deprecated later.

#### UseLDAP

Example

UseLDAP = false

Default: false

If used (UseLDAP = true) on the client, the following settings must be configured as required:

Context:

Set LDAP context class which is used.

Default: com.sun.jndi.ldap.LdapCtxFactory

#### LDAP.Context

Example

LDAP.Context = com.sun.jndi.ldap.LdapCtxFactory

Host:

Set IP for the LDAP server to connect to. Default: 127.0.0.1

#### LDAP.Host

Example

LDAP.Host = 127.0.0.1

Port:

Set port to connect to the LDAP server - standard port for LDAP connections is 389.

#### LDAP.Port

Example

LDAP.Port = 389

DN:

Distinguished name (DN) which describes the attributes in the LDAP tree down to the searched ObjectClass for the user.

Information:

#### LDAP.DN

Example

LDAP.DN = host=tsys,o = somebank,c = us,cn = localhost

**ObjectClass:** 

Objectclass name under which the user information is stored in the LDAP tree.

#### LDAP.Objectclass

Example

LDAP.Objectclass = tssacid

## SignCheck

## **Physical verification**

Used to enable the physical verification of documents within the inwards clearing queue.

#### EnablePhysicalVerification

Example

EnablePhysicalVerification = true

Default: false

## STV support

Allows the SignTeller verification view. Valid only in teller mode.

UseSTV

Example

UseSTV = true

Default: false

## **VPSV** support

Used when the VPSV should be used as the default pad verification process for SignTeller Verification STV.

| UseVpsv |
|---------|
|---------|

Example UseVpsv = true Default: false

## **ICV** support

Set to true if ICV (Day One Verification) should be enabled for the user.

UseICV

Example

UseICV = true

Default: false

## SignCheck Archive

For connecting to SC Archive the following properties are required. The JDBC connection must also be configured.

The properties are configured by:

Property = Sample

| Property                     | Sample               |                        |             |
|------------------------------|----------------------|------------------------|-------------|
|                              | DB2                  | Oracle                 | MS SQL      |
| SCArchive.Connect.DBMS       | DB2UDB               | ORACLE-THIN            | MSSQL       |
| SCArchive.Connect.DBName     | FRAUD1DW             |                        |             |
| SCArchive.Connect.DBServer   | ahoR42:1433          | ahoR42:1433            | ahoR42:1433 |
| SCArchive.Connect.Schema     | dwsp                 |                        |             |
| SCArchive.Connect.User       | Signplus             |                        |             |
| SCArchive.Connect.PW         | signplus             |                        |             |
| SCArchive.Image.Impl         | de.softpro.signplus. | thinclient.signcheck.S | CArchive    |
| SCArchive.Resultlist.MaxRows | 50                   |                        |             |

## Store global fraud

Allows signatures from a SignCheck document snippet to be stored in SignBase as a global fraud in the blacklist.

#### EnableStoreAsGlobalFraud

Example

EnableStoreAsGlobalFraud = true

Default: true

## Require user confirmation to store a global fraud

Requires a confirmation when storing a global fraud signature in the blacklist. Since the user cannot delete a global fraud signature it is recommended that a user confirmation be required (=true). This setting is relevant only when 'EnableStoreAsGlobalFraud' is set

#### UserConfirmationForStoreAsGlobalFraud

Example

UserConfirmationForStoreAsGlobalFraud = true

Default: true

# Chapter 6 Teller settings

The Teller configuration is independent of SignBase, SignInfo and SignCheck settings. The settings are located in the tcustom.properties.

## Teller mode

If the Thin Client is to be used in Teller mode then this property should be set to true. If done the client will operate in Teller mode only.

#### IsTeller

Example

```
IsTeller = true
```

Default: false

## Teller error dialog

Enable the possibility to show error messages when the Thin Client is operating in Teller mode. Determines whether or not error dialog should be displayed after a Teller request has failed. The error is reported to the calling application (ReturnTo parameter) if set to false.

#### EnableTellerErrorDialog

Example

EnableTellerErrorDialog = true

Default: true

## **Teller shortcuts**

Specifies whether or not shortcuts are enabled in the Teller mode.

#### EnableTellerShortcuts

Example

EnableTellerShortcuts = true

#### Default: true

When set to true, the shortcuts can be configured according to the following property names:

ShortcutTellerAccept = SHIFT +

ShortcutTellerReject = SHIFT -

Each shortcut can be configured with +, -, F1-F12, A-Z, 0-9, INS and additional with SHIFT, CTRL, ALT.

## Strip zeros from request data

When sending a request via the Teller interface the leading zeros ('0') from the request before processing in the Thin Client. This can be specified for the customer number and / or the account number.

#### Teller.Search.RemoveZeros.AccountNo

#### Teller.Search.RemoveZeros.CustomerNo

Example

Teller.Search.RemoveZeros.AccountNo = false

Teller.Search.RemoveZeros.CustomerNo = false

Default: false

# Chapter 7 Visibility settings

The visualization of many items can be turned on/off to allow customizing of the view panels. All settings described in this chapter are specified in the visibility.properties file and have a default setting 'true' ('1').

For all settings in this chapter:

Settings supported:

Visible: '1' or 'true'

Not visible: '0' or 'false'

Default: true

## General fields

Some settings affect multiple views and must be set only once:

**BNO.Visible** 

CountryId.Visible

Bankcode.Visible

BranchNo.Visible

AccountNo.Visible

NotForASV.Visible

VIP.Visible

NotVerified.Visible

## Search fields

Fields shown for searching for customer or account:

Search.BNO.Visible

Search.CountryId.Visible

Search.Bankcode.Visible Search.ClosedAccounts.Visible Search.AccountNo.Visible Search.AccountNo2.Visible Search.AccountDesc.Visible Search.CustomerName.Visible Search.S-Lastname.Visible Search.S-Firstname.Visible Search.PersonalId.Visible Search.Date.Visible

## Customer details

Fields configurable for the customer details. Values displayed in the header: CustomerNo.Visible CustomerName.Visible Values displayed in the customer details: C-CustomerName.Visible C-CustomerType.Visible C-Restriction.Visible C-RestrictionText.Visible C-RestrictionDate.Visible C-DateChanged.Visible C-CustomerSince.Visible

## Account details

Fields configurable for the account details: A-BIC.Visible A-AccountNo2.Visible

- A-AccountDesc.Visible
- A-AccountClosed.Visible
- A-Restriction.Visible
- A-RestrictionText.Visible
- A-RestrictionDate.Visible
- A-FreeText.Visible
- A-Currency.Visible
- A-AccountOpened.Visible
- A-ZipCode.Visible

## Signatory details

Fields configurable for the signatory details:

- S-Lastname.Visible
- S-Middlename.Visible
- S-Firstname.Visible
- S-Birthdate.Visible
- S-PersonalId.Visible
- S-Title.Visible
- S-Position.Visible
- S-SignatoryRole.Visible
- S-Instruction.Visible
- S-InstructionValid.Visible
- S-Groups.Visible
- S-Mandates.Visible
- S-CounterVisible.Visible

## Signature details

Fields configurable for the signature details:

- S-ScannedFrom.Visible
- S-ScanDate.Visible
- S-ScannedAs.Visible
- S-Image.Visible
- S-SignDate.Visible
- S-SignatoryStyle.Visible
- S-SignatoryType.Visible
- S-Quality.Visible

## Global fraud details

Fields configurable for the global fraud pop-up details.

GF-Source.Visible

GF-ScanDate.Visible

GF-ScannedAs.Visible

## **Rules details**

Fields configurable for the rules details:

M-Right.Visible

M-Currency.Visible

- M-MinAmount.Visible
- M-Amount.Visible
- M-LimitFrom.Visible
- M-LimitTo.Visible
- M-Who.Visible
- M-WithWhom.Visible

## Signatory list view

Fields configurable for the signatory list:

L-Info.Visible

- L-SignatoryRole.Visible
- L-Groups.Visible
- L-Style.Visible
- L-Quality.Visible
- L-Type.Visible
- L-Instruction.Visible
- L-Complex.Visible
- L-Mandates.Visible
- L-Signature.Visible
- Global fraud settings within the signatory list:
- L-GF-Source.Visible
- L-GF-ScanDate.Visible

## **Teller** buttons

- Fields configurable for teller usage:
- TellerButtons.Visible
- TellerBackButton.Visible
- TellerBackAcceptButton.Visible
- TellerBackRejectButton.Visible
- TellerCloseButton.Visible

## SignInfo image view

Fields configurable for the SignInfo image details:

I-ImageId.Visible

I-Text1.Visible I-Text2.Visible

- I-Scanned.Visible
- I-LastChanged.Visible
- I-Processed.Visible
- I-Remark.Visible

## CheckStock image view

Fields configurable for the CheckStock image details: CheckStockInstructionUID.Visible CheckStockInstructionCode.Visible

## ICV specific fields

Fields configurable for ICV image details:

ICV.BNO.Visible

ICV.CountryId.Visible

- ICV.Bankcode.Visible
- ICV.Amount.Visible
- ICV.Currency.Visible
- ICV.Date.Visible
- ICV.TransactionNo.Visible

## AccountGrouping controls

Fields configurable for the function buttons used for account grouping:

- AG.Accept.All.Visible
- AG.Accept.Undecided.Visible
- AG.Reject.All.Visible
- AG.Reject.Undecided.Visible

- AG.OnHold.All.Visible
- AG.OnHold.Undecided.Visible
- AG.ResetToReady.All.Visible
- AG.ResetToReady.Undecided.Visible
- AG.SendAllToServer.Visible
- $\blacksquare$  AG.SendDecidedToServer.Visible
- ☞ AG.ResetAllToPending.Visible

# Chapter 8 EasyExtensions

EasyExtensions is a configuration capability which is performed solely within the custom.zip. The extension data is displayed following the FraudOne data pertinent to the current data source (Account, Customer, Signatory, etc.). Normally this is visible in the detail view(s) of the data.

Should displaying extensions in the Thin Client, not require any specific positioning they can be activated using the EasyExtensions configuration. If the positioning of the extension field to be displayed can't be displayed as desired by the EasyExtensions then further customization will be required. For the user or PS person this requires deeper knowledge of the Thin Client programming.

## **Display possibilities**

The extensions which are displayed using EasyExtensions will be displayed as follows:

- Always following the standard data.
- All extensions display label and a value.
- Values which can be displayed are Text, Text area, Checkbox or Combo box (displayed as a single text entry).
- One label/value pair per row.
- The label is shown in 'Bold'.

For EasyExtensions the configuration of the extensions display is performed as with the Java Client. The Thin Client has no specific customization for the EasyExtensions. For further information regarding the configuration required see *FraudOne Java Client Customization Guide*.

## Separate configuration files

Should a different configuration be required for the Thin Client as opposed to the Java Client then the configuration files used can be extracted from the custom.zip and saved with the additional extension '.tclient'. The files affected are:

- SignBase.properties (SignBase.properties.tclient)
- lists.properties (lists.properties.tclient)
- language.properties (language.properties.tclient)
- The language.properties for customer specific language files (ie. language\_de.properties) are also processed.

These files will automatically be packaged in the Thin Client .war (or .ear) file and installed as required.

## Supported UI widgets

The supported UI widgets for EasyExtensions are text fields, text areas and checkboxes. The UI widget which is used to display an extension can be configured for each view. The concrete display or edit behavior is triggered by the corresponding extension type. Data from a Combo box will be supported but will always be displayed as a text field with the text of the selected entry. The property entries should be made as with the Java Client for the combo box. This is required in order to show the selected text.

| Textarea | L.       |
|----------|----------|
|          |          |
|          |          |
|          | <b>•</b> |

#### All fields are disabled and view only.

• The separate extension panel is only visible when EasyExtensions are configured for the corresponding dialog.

#### Text field

| Extension Type  | Notes                                                                                                    |
|-----------------|----------------------------------------------------------------------------------------------------|
| 1 (Char)        | [Not recommended for text field]                                                                                                    |
|                 | Only one character can be displayed/entered                                                                                         |
| 2 (Char-Binary) | [Not recommended for text field]                                                                                                    |
|                 | Only one character can be displayed/entered                                                                                         |
| 3 (SmallInt)    | Only short values can be displayed/entered                                                                                          |
| 4 (Integer)     | Only integer values can be displayed/entered                                                                                        |
| 5 (Decimal)     | Only decimal values can be displayed/entered                                                                                        |
| 6 (Date)        | Only date values can be displayed/entered. The date format is taken from configuration entry Date.Mask in file language.properties. |
| 7 (String)      |                                                                                                    |

#### Text area

| Extension Type | Notes                                       |
|----------------|---------------------------------------------|
| 1 (Char)       | [Not recommended for text area]             |
|                | Only one character can be displayed/entered |

| Extension Type  | Notes                                                                                                    |
|-----------------|----------------------------------------------------------------------------------------------------|
| 2 (Char-Binary) | [Not recommended for text area]                                                                                                    |
|                 | Only one character can be displayed/entered                                                                                         |
| 3 (SmallInt)    | [Not recommended for text area]                                                                                                    |
|                 | Only short values can be displayed/entered                                                                                          |
| 4 (Integer)     | [Not recommended for text area]                                                                                                    |
|                 | Only integer values can be displayed/entered                                                                                        |
| 5 (Decimal)     | [Not recommended for text area]                                                                                                    |
|                 | Only float or double values can be displayed/entered                                                                                |
| 6 (Date)        | [Not recommended for text area]                                                                                                    |
|                 | Only date values can be displayed/entered. The date format is taken from configuration entry Date.Mask in file language.properties. |
| 7 (String)      |                                                                                                    |

#### Combo box

The combo box will be converted to a text field with which contains the selected text. It will not be displayed as a combo box. When using a combo box to display an extension the extension value is expected to be a key.

| Extension Type  | Notes                         |
|-----------------|-------------------------------|
| 1 (Char)        |                               |
| 2 (Char-Binary) | [Not supported for combo box] |
| 3 (SmallInt)    |                               |
| 4 (Integer)     |                               |
| 5 (Decimal)     | [Not supported for combo box] |
| 6 (Date)        | [Not supported for combo box] |
| 7 (String)      |                               |

#### Checkbox

| Extension Type  | Notes                                                                     |
|-----------------|---------------------------------------------------------------------------|
| 1 (Char)        | Checked: 't', 'y', '1' (case insensitive)<br>Unchecked: every other value |
| 2 (Char-Binary) | Checked: 't', 'y', '1' (case insensitive)<br>Unchecked: every other value |
| 3 (SmallInt)    | Checked: 1<br>Unchecked: every other value                                |
| 4 (Integer)     | Checked: 1<br>Unchecked: every other value                                |
| 5 (Decimal)     | [Not supported for checkbox]                                              |

| Extension Type | Notes                                                                          |
|----------------|--------------------------------------------------------------------------------|
| 6 (Date)       | [Not supported for checkbox]                                                   |
| 7 (String)     | Checked: "true", "yes", "1" (case insensitive)<br>Unchecked: every other value |

## Supported dialogs/panels and their Layout

EasyExtensions will be only supported in the specific dialogs or panels which are listed here. If not explicitly mentioned the corresponding dialog/panel supports the displaying of EasyExtensions.

Supports extensions from account, customer, rules, signatories, account images and check stock images.

The following figures show the new views of the detail views in the Thin Client. Each screen shot displays a text field, text area, checkbox and combo box (as text field) entry.

| Bank-No. (        | 001 Country 840 Bank   | Code 31100092   |                |
|-------------------|------------------------|-----------------|----------------|
| Account-No        | <b>.</b> 71034         | Restriction     | No restriction |
| Branch-No.<br>BIC |                        | Valid until     |                |
|                   |                        | Restriction Tex | ct             |
| Currency          | USD                    |                 |                |
| Remark            |                        | $\hat{}$        | ~              |
| Account           | closed                 | Account opene   | ed             |
| not for /         | ASV                    | Zip Code        |                |
| Extensions        | Header                 |                 |                |
| Ext.1             | Acc                    |                 |                |
| Ext.2             | Acc Looooong           |                 | $\bigcirc$     |
| Ext.3             |                        |                 |                |
| Ext.4             | Account text for value | 3               |                |

Account Details

#### Signatories Details

|                                                                                                    |                              |               |                      |                              |     | Instruction |
|----------------------------------------------------------------------------------------------------|------------------------------|---------------|----------------------|------------------------------|-----|-------------|
| Last Name                                                                                                    |                              | Any           |                      |                              |     |             |
| First Name                                                                                                    |                              | Body          |                      |                              |     |             |
| Middle Name                                                                                                    |                              |               |                      |                              |     |             |
| Role                                                                                                    |                              | owner         |                      |                              |     |             |
| Title                                                                                                    |                              |               |                      |                              |     |             |
| Personal-Id                                                                                                    |                              |               |                      |                              |     |             |
| Position                                                                                                    |                              |               |                      |                              |     |             |
| Birth Date                                                                                                    |                              |               |                      |                              |     | None        |
| Member of Gr                                                                                                    | oup(s)                       | Group(s)A     |                      |                              |     |             |
| Extensions H                                                                                                    | eader                        |               |                      |                              |     |             |
| Ext.5                                                                                                    |                              | S1            |                      |                              |     |             |
| Ext.6                                                                                                    |                              | S1 Loooong    |                      | ^                            |     |             |
|                                                                                                    |                              |               |                      | ~                            |     |             |
| Ext.7                                                                                                    |                              |               |                      |                              |     |             |
| Fxt.8                                                                                                    |                              | Signo text fo | or value 1           |                              |     | Valid until |
|                                                                                                    |                              |               |                      |                              |     |             |
| Imago                                                                                                    |                              |               |                      |                              |     |             |
| Image<br>Captured from                                                                                                    | n                            |               |                      |                              |     |             |
| Image<br>Captured from<br>Capture date                                                                                                    | n                            |               |                      |                              |     |             |
| Image<br>Captured from<br>Capture date<br>Captured as                                                                                            | n                            |               |                      |                              |     |             |
| Image<br>Captured fron<br>Capture date<br>Captured as<br>Date Signed                                                                             | n                            |               | 10/                  | 9/15                         |     | V           |
| Image<br>Captured fron<br>Capture date<br>Captured as<br>Date Signed<br>type                                                                     | n                            |               | 10/<br>sigr          | 9/15<br>nature               |     | Х           |
| Image<br>Captured fron<br>Capture date<br>Captured as<br>Date Signed<br>type<br>Signature sty                                                    | n                            |               | 10/<br>sigr<br>latii | 9/15<br>nature<br>n          |     | X           |
| Image<br>Captured from<br>Capture date<br>Captured as<br>Date Signed<br>type<br>Signature sty                                                    | n<br>le                      |               | 10/<br>sigr<br>latir | 9/15<br>nature<br>n          |     | X           |
| Image<br>Captured fron<br>Capture date<br>Captured as<br>Date Signed<br>type<br>Signature sty<br>good qualif<br>not for ASV                      | n<br>le<br>ty                |               | 10/<br>sigr<br>latir | 9/15<br>nature<br>n          |     | X           |
| Image<br>Captured fron<br>Capture date<br>Captured as<br>Date Signed<br>type<br>Signature sty<br>good qualit<br>not for ASV                      | n<br>le<br>ty<br>r           |               | 10/<br>sigr<br>latir | 9/15<br>nature<br>n          |     | X           |
| Image<br>Captured from<br>Capture date<br>Captured as<br>Date Signed<br>type<br>Signature sty<br>good qualit<br>not for ASV<br>Mandates          | n<br>le<br>ty                |               | 10/<br>sigr<br>lati  | 9/15<br>nature<br>n          |     | X           |
| Image<br>Captured from<br>Capture date<br>Captured as<br>Date Signed<br>type<br>Signature sty<br>good qualit<br>not for ASV<br>Mandates<br>Right | n<br>le<br>ty<br>7<br>Amount | Currency      | 10/<br>sigr<br>latin | 9/15<br>nature<br>n<br>Until | Who | X           |

#### **Rules** Details

| Details for rule 1. Single |                       |                   |  |  |
|----------------------------|-----------------------|-------------------|--|--|
| Right                      | Single                |                   |  |  |
| Amount                     | No Limit              |                   |  |  |
| Currency                   |                       |                   |  |  |
| Who                        | Noo, Body             |                   |  |  |
| Extension                  | s Header              |                   |  |  |
| Ext.9                      | RuleText              |                   |  |  |
| Ext.10                     | Long RuleText         | $\langle \rangle$ |  |  |
| ✓ Ext.11                   |                       |                   |  |  |
| Ext.12                     | Rule text for value 3 |                   |  |  |

Check Stock

| Image type           | normal                       |  |
|----------------------|------------------------------|--|
| Document Id          | 1                            |  |
| APIA enabled         |                              |  |
| Scan date            | 10/9/15                      |  |
| Valid from           | 12/8/15                      |  |
| Extensions Head      | ler                          |  |
| Ext.17               | SI 1                         |  |
| Ext.18               | Sil Looooong                 |  |
| Ext.19               |                              |  |
| Ext.20               | Stock Image text for value 1 |  |
| Instruction          | No instruction               |  |
| Instruction Code     | 0                            |  |
| Valid till           |                              |  |
| UID<br>(instruction) |                              |  |

#### Account Image

| Account 7       | /1034                          |                                                                                                    |
|-----------------|--------------------------------|----------------------------------------------------------------------------------------------------|
| 1 - test        | t (71034)                      |                                                                                                    |
| 2 (7103         | 4)                             |                                                                                                    |
| 3 (7103         | 4)                             | Image Nam                                                                                                    |
|                 |                                | مین می<br>Curret Gällpur                                                                                                    |
|                 |                                | Me P Failuy<br>Seciel Copyrone Manager<br>Backup Neis RCC<br>Location<br>BWLA 1QB                                                                                                    |
| Image-Id        | 12                             | DearPool                                                                                                    |
| Text 1          | test                           | Borized bank mandates                                                                                                    |
| Text 2          |                                | fer Alberg faith Society of the Ban Ru-<br>ew Alberg faith Society of the Ban Ru-<br>revised manfalate has been provided).                                                                                                    |
| Scanned         | 10/12/15                       | Will you planse advise your St Albon                                                                                                    |
| Last<br>Changed | 10/21/15                       | S July                                                                                                    |
| Processed       | ×                              | Head of Province                                                                                                    |
| Remarks         | None                           |                                                                                                    |
| Extensions      | Header                         |                                                                                                    |
| Ext.21          | AA1 The Ableyties              |                                                                                                    |
| Ext.22          | AccountAttachment              | And all the approximation of the approximation of t |
| Ext.23          |                                |                                                                                                    |
| Ext.24          | Account Image text for value 1 |                                                                                                    |

## Configuration of EasyExtensions

EasyExtensions will be configured in SignBase.properties for each dialog. The configuration used for the Java Client will also be used for the Thin Client. Should there be any differences between the two clients a second signbase.properties file will be packaged with the Thin Client containing the required modifications.

The current extension configuration handling (ExtensionSpecification) is the base for EasyExtensions and remains untouched.

```
ExtensionSpecification.Extensions = ExtName1 ExtName2 ExtName3 ExtName4
ExtensionSpecification.ExtName1.ID = 1
ExtensionSpecification.ExtName1.Type = 7
ExtensionSpecification.ExtName1.Relation = C
ExtensionSpecification.ExtName1.Default =
ExtensionSpecification.ExtName2.ID = 2
ExtensionSpecification.ExtName2.Type = 7
ExtensionSpecification.ExtName2.Relation = C
ExtensionSpecification.ExtName2.Default =
ExtensionSpecification.ExtName3.ID = 3
ExtensionSpecification.ExtName3.Type = 3
ExtensionSpecification.ExtName3.Relation = C
ExtensionSpecification.ExtName3.Default =
ExtensionSpecification.ExtName4.ID = 4
ExtensionSpecification.ExtName4.Type = 1
ExtensionSpecification.ExtName4.Relation = C
ExtensionSpecification.ExtName4.Default =
```

To turn these extensions into EasyExtensions which are displayed for example in the SBAM\_Customer dialog the SignBase.properties configuration looks like this:

```
# This setting specifies the extensions which will be used in the dialog
# and also their display order.
SBAM Customer.Extensions = ExtName1 ExtName2 ExtName3 ExtName4
# This setting specifies the visibility of the extension border.
SBAM Customer.Extensions.Border.Visible = 1
# This setting specifies the title of the extension border.
# In order to display a border without title specify an empty value here.
SBAM Customer.Extensions.Border.Title = *language*extensions.border.title
# This setting overwrites the default height of the extension panel.
SBAM Customer.Extensions.Dimension.Height =
This setting overwrites the default width of the extension panel.
SBAM Customer.Extensions.Dimension.Width =
# Configuration for text field ExtName1
SBAM Customer.ExtName1.Label = *language*extName1.Label
SBAM Customer.ExtName1.Size =
 *sizes*customer.extName1.size
SBAM Customer.ExtName1.MinSize = *sizes*customer.extName1.minsize
SBAM Customer.ExtName1.Visible = 1
SBAM Customer.ExtName1.Enabled =
1
SBAM Customer.ExtName1.Mandatory =
1
SBAM Customer.ExtName1.Mask
=
SBAM Customer.ExtName1.AutomaticFocusTraversal =
SBAM Customer.ExtName1.ConvertToUppercase
# This setting specifies which UI widget is used to display the extension.
# Valid values are:
# 1 - text field
# 2 - text area
# 3 - combo box
# 4 - checkbox
SBAM Customer.ExtName1.Widget = 1
# Configuration for text area ExtName2
SBAM Customer.ExtName2.Label = *language*extName2.Label
```

```
SBAM Customer.ExtName2.Size =
 *sizes*customer.extName2.size
SSBAM Customer.ExtName2.MinSize = *sizes*customer.extName2.minsize
SBAM \overline{C}ustomer.ExtName2.Visible = 1
SBAM Customer.ExtName2.Enabled =
1
SBAM Customer.ExtName2.Mandatory = 0
SBAM Customer.ExtName2.Widget = 2
# Configuration for checkbox ExtName3
SBAM Customer.ExtName3.Label = *language*extName3.Label
SBAM Customer.ExtName3.Size =
1
SBAM Customer.ExtName3.MinSize = 1
SBAM Customer.ExtName3.Visible = 1
SBAM Customer.ExtName3.Enabled =
1
SBAM Customer.ExtName3.Mandatory = 0
SBAM Customer.ExtName3.Widget = 4
# Configuration for combo box ExtName4
SBAM Customer.ExtName4.Label = *language*extName4.Label
SBAM Customer.ExtName4.Size =
 *sizes*customer.extName4.size
SBAM Customer.ExtName4.MinSize = 0
SBAM Customer.ExtName4.Visible = 1
SBAM Customer.ExtName4.Enabled =
1
SBAM Customer.ExtName4.Mandatory = 0
SBAM Customer.ExtName4.Widget = 3
# This setting is only available for combo box widgets.
# It is read in the dialog class to build the corresponding combo box
# model.
SBAM_Customer.ExtName4.KeyValueList = *lists*customer.extName4.keyValueList
```

The italic entries are required for the Java Client only. They may be present but will have no effect on the view or functionality provided in the Thin Client.

Example lists.properties configuration for ExtName4 extension:

```
customer.extName4.keyValueList = Value1 Value2 Value3
customer.extName4.keyValueList.type = C
Value1.key = 0
Value1.value = *language*customer.extName4.keyValueList.value1
Value2.key = 1
Value2.value = *language*customer.extName4.keyValueList.value2
Value3.key = 2
Value3.value = *language*customer.extName4.keyValueList.value3
```